# Экранный конфигуратор СПК1хх [М01]

Руководство пользователя

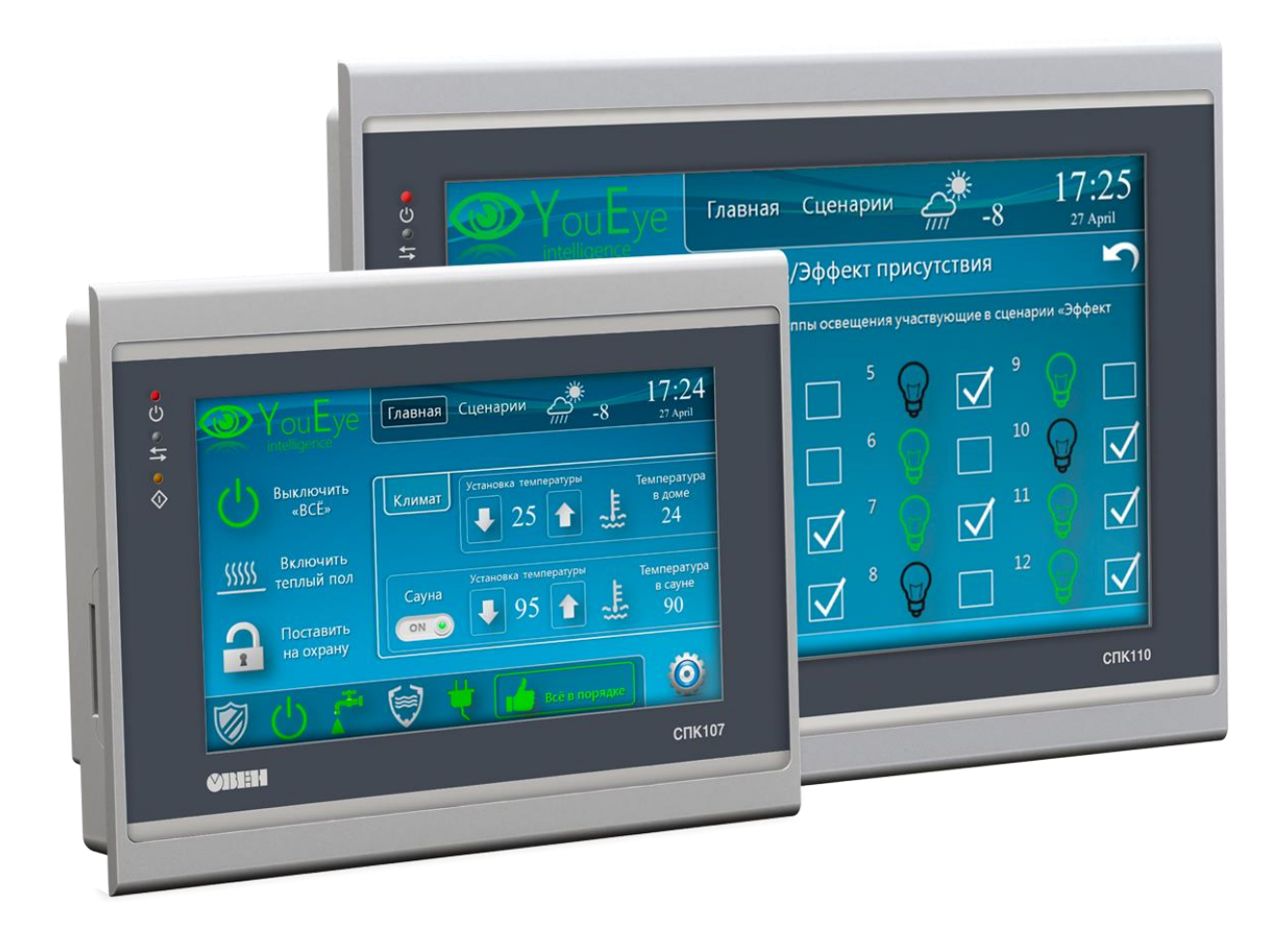

24.09.2022 версия 3.0

# Оглавление

| Оглавление                                  | 2  |
|---------------------------------------------|----|
| Введение                                    | 3  |
| 1. Запуск экранного конфигуратора           | 3  |
| 2. Описание вкладок экранного конфигуратора | 4  |
| 2.1. Вкладка «Сервис»                       | 4  |
| 2.2. Вкладка «Обзор»                        | 6  |
| 2.3. Вкладка «Сеть»                         | 7  |
| 2.4. Вкладка «Время»                        | 8  |
| 2.5. Вкладка «Пароли»                       | 9  |
| 2.6. Вкладка «Диски»                        | 10 |
| 2.7. Вкладка «ПЛК»                          | 11 |
| 2.8. Вкладка «Разное»                       | 12 |
| 2.8. Вкладка «Разное»                       | 12 |

## Введение

В данном документе описывается экранный конфигуратор панельных контроллеров СПК1хх [M01]. Экранный конфигуратор предназначен для настройки основных параметров устройства с использованием резистивного сенсорного экрана.

# 1. Запуск экранного конфигуратора

После подключения питания контроллера первые 15-20 секунд отображается черный экран. При этом светодиод «Питание» непрерывно горит красным, а светодиод «Информация» – мигает желтым. После этого появляется полоса загрузки компонентов. По умолчанию внизу экрана будет отображаться надпись **Режим загрузки: [CODESYS]** – это означает, что после загрузки контроллера будет запущен проект CODESYS. Одиночное нажатие на экран изменит надпись на **Режим загрузки: [конфигуратор]** – в этом случае после загрузки контроллера будет запущен экранный конфигуратор.

Во время работы с экранным конфигуратором нельзя подключиться к web-конфигуратору контроллера; в web-браузере в этом случае будет отображено соответствующее сообщение:

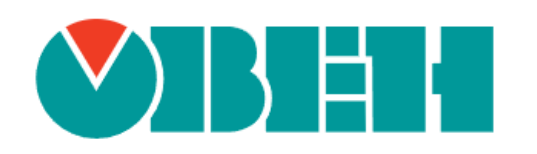

# Прибор в режиме конфигурирования

Веб интерфейс управления отключён

Рисунок 1.1 – Сообщение о невозможности подключения к web-конфигуратору контроллера при открытом экранном конфигураторе

# 2. Описание вкладок экранного конфигуратора

#### 2.1. Вкладка «Сервис»

По умолчанию после загрузки экранного конфигуратора отображается вкладка «**Сервис**». На этой вкладке доступно 4 команды:

- Обновить прошивку с USB запускает процесс обновления прошивки с USBнакопителя. Требование: на накопителе должен быть размещен файл прошивки СПК формата .swu (см. более подробную информацию о процедуре обновления прошивки в документе CODESYS V3.5. FAQ);
- Обновить прошивку с SD запускает процесс обновления прошивки с SDнакопителя. Требование: на накопителе должен быть размещен файл прошивки СПК формата .swu (см. более подробную информацию о процедуре обновления прошивки в документе CODESYS V3.5. FAQ);
- Обновление проекта запускает процесс обновления проекта с SD- или USBнакопителя. Требование: в корне накопителя должна быть размещена папка аpp.spk1xxm01 с загрузочным приложением CODESYS. Если к СПК подключен и SD-, и USB-накопитель, и на обоих есть папки с проектом – то будет загружен проект с SDнакопителя. После загрузки проекта произойдет его автоматический запуск;
- Калибровка экрана запускает процедуру калибровки экрана. В процессе калибровки пользователю нужно будет последовательно нажать подсвечивающиеся на экране ключевые точки.

| Сервис | Обзор |            |             |              |       |  |
|--------|-------|------------|-------------|--------------|-------|--|
|        |       |            |             |              |       |  |
|        |       |            |             |              |       |  |
|        |       |            | Обновить пр | ошивку с USB |       |  |
|        |       |            | Обновить пр | оошивку с SD |       |  |
|        |       |            | Обновит     | ъ проект     |       |  |
|        |       |            | Калибров    | вка экрана   |       |  |
|        |       |            |             |              |       |  |
|        |       |            |             |              |       |  |
|        |       | Перезагруз | зить        |              | Войти |  |

Рисунок 2.1 – Внешний вид вкладки «Сервис»

Общие требования к накопителям: файловая система FAT32 (рекомендуется использовать для форматирования утилиту <u>HP USB Disk Storage Format Tool</u>). Накопитель должен содержать только один раздел и иметь стиль таблицы разделов **MBR**. Рекомендуется использовать накопители проверенных вендоров: **Transcend**, **Kingston** и т. д.

Кнопки обновления прошивки и проекта отображаются активными только в том случае, если на накопителях размещены соответствующие файлы/папки (см. требования выше). После подключения или отключения накопителя с нужными файлами/папкой изменение активности кнопок происходит автоматически.

Для доступа к остальным вкладкам следует нажать кнопку **Войти**, ввести пароль и снова нажать кнопку **Войти**. Пароль по умолчанию – **оwen**. Пароль может быть изменен на вкладке «Пароли», а также в web-конфигураторе контроллера. Имя пользователя – всегда **root**.

С помощью кнопки **Перезагрузить**, отображаемой на каждой из вкладок, можно осуществить перезагрузку контроллера.

| Сервис | Обзор        | Сеть        | Время | Пароли | Диски | плк   | Разное |
|--------|--------------|-------------|-------|--------|-------|-------|--------|
|        |              |             |       | 01     |       |       |        |
|        | Имя пользова | теля        | SDKIX | (XM01  |       |       |        |
|        | root         |             |       |        |       |       |        |
|        | Пароль       |             |       |        |       |       |        |
|        |              |             |       |        |       |       |        |
|        |              |             |       |        |       |       |        |
|        |              |             |       |        |       |       |        |
|        |              |             |       |        |       |       |        |
|        |              |             |       |        |       |       |        |
|        |              |             |       |        |       |       |        |
|        |              | Перезагрузи | ΙТЬ   |        |       | Войти |        |

Рисунок 2.2 – Внешний вид страницы авторизации

#### 2.2. Вкладка «Обзор»

На вкладке «Обзор» отображается основная информация о контроллере:

- его сетевое имя (hostname) может быть изменено на вкладке «<u>Разное</u>»;
- версия прошивки;
- текущее время;
- модель контроллера;
- заводской номер;
- версия системы исполнения CODESYS;
- информация о последнем исключении.

С помощью кнопки **Выход**, отображаемой на каждой из вкладок, кроме вкладки «<u>Сервис</u>», можно «разлогиниться» из экранного конфигуратора и вернуться на вкладку «**Сервис**».

| Сервис          | Обзор | Сеть                       | Время | Пароли           | Диски     | плк          | Разное |
|-----------------|-------|----------------------------|-------|------------------|-----------|--------------|--------|
| Система         |       |                            |       |                  |           |              |        |
| Имя хоста       |       | kis-swu                    | N     | 1одель           |           | spk1xxm01    |        |
| Версия прошивки |       | spk1xxm01<br>2.4.0902.1506 | с     | ерийный номер:   |           | 806981906322 | 250508 |
| Локальное время |       | 06.09.2022 13:41:36        |       |                  |           |              |        |
| плк             |       |                            |       |                  |           |              |        |
| Версия ядра     |       | CODESYS 3.5.17.30          | П     | Іоследнее исключ | іение     | Nothing      |        |
|                 |       |                            |       |                  |           |              |        |
|                 |       |                            |       |                  |           |              |        |
|                 |       |                            |       |                  |           |              |        |
|                 |       |                            |       |                  |           |              |        |
| Выход           |       | Перезагрузить              |       |                  | Сохранить | и применить  |        |

Рисунок 2.3 – Внешний вид вкладки «Обзор»

#### 2.3. Вкладка «Сеть»

На вкладке «Сеть» происходит просмотр и изменение сетевых настроек интерфейсов Ethernet и USB В. Для каждого интерфейса можно установить:

- режим работы статический адрес или режим <u>DHCP;</u>
- IP-адрес интерфейса;
- маска сети;
- IP-адрес шлюза.

Также можно задать IP-адреса <u>DNS</u>-серверов.

Для применения настроек следует нажать кнопку Сохранить и применить.

| Сервис С                    | Обзор                       | C€₹≫        | Время | Пароли          | Диски     | плк              | Разное |  |  |  |  |  |
|-----------------------------|-----------------------------|-------------|-------|-----------------|-----------|------------------|--------|--|--|--|--|--|
| Конфигурация                | Конфигурация интерфейса lan |             |       |                 |           |                  |        |  |  |  |  |  |
| Протокол                    |                             | IPv4-адрес  |       | Маска сети IPv4 | 4         | IPv4-адрес шлюза | 9      |  |  |  |  |  |
| Static                      | $\diamond$                  | 10.2.11.174 |       | 255.255.0.0     |           | 10.2.1.1         |        |  |  |  |  |  |
| Конфигурация интерфейса usb |                             |             |       |                 |           |                  |        |  |  |  |  |  |
| Протокол                    |                             | ІРv4-адрес  |       | Маска сети IPv4 | 1         | IPv4-адрес шлюза | à      |  |  |  |  |  |
| Static                      | ٥                           | 10.0.6.10   |       | 255.255.255.248 |           |                  |        |  |  |  |  |  |
| DNS серверы                 |                             |             |       |                 |           |                  |        |  |  |  |  |  |
| DNS 1                       |                             |             |       | DNS 2           |           |                  |        |  |  |  |  |  |
| 8.8.8.8                     |                             |             |       |                 |           |                  |        |  |  |  |  |  |
|                             |                             |             |       |                 |           |                  |        |  |  |  |  |  |
| Выход                       |                             | Перезагрузі | ИТЬ   |                 | Сохранить | и применить      |        |  |  |  |  |  |

Рисунок 2.4 – Внешний вид вкладки «Сеть»

#### 2.4. Вкладка «Время»

На вкладке «**Время**» происходит просмотр и изменение системного времени контроллера. Для изменения системного времени следует нажать кнопку **Настроить**.

| Сервис        | Обзор      | Сеть           | Время    | Пароли    | Диски          | плк          | Разное |
|---------------|------------|----------------|----------|-----------|----------------|--------------|--------|
| Настройка л   | локального | времени        |          |           |                |              |        |
| Локальное вре | мя         |                |          |           |                |              |        |
| 06.           | 09.2022 1  | 3:41:56        | н        | астроить  | Настр          | оить время п | o NTP  |
| Синхрониза    | ция времен | и              |          |           |                |              |        |
| NTP клиент    |            |                |          |           |                |              |        |
| Включен       |            |                |          |           |                |              | \$     |
| NTP сервер 1  | NTP        | сервер 2       | NTP ceps | ер 3      | NTP сервер 4   |              |        |
| 10.2.1.2      | 1.0        | europe.ntp.org | 2.europ  | e.ntp.org | 3.europe.ntp.o | rg           |        |
|               |            |                |          |           |                |              |        |
|               |            |                |          |           |                |              |        |
|               |            |                |          |           |                |              |        |
| Выход         |            |                |          |           | Сохранить и г  | применить    |        |

Рисунок 2.5 – Внешний вид вкладки «Время»

В окне установки времени можно изменять его с помощью кнопок «+» и «-» или ввести конкретное значение, нажав на соответствующий разряд времени. Для установки введенного времени следует нажать кнопку **Сохранить и применить**.

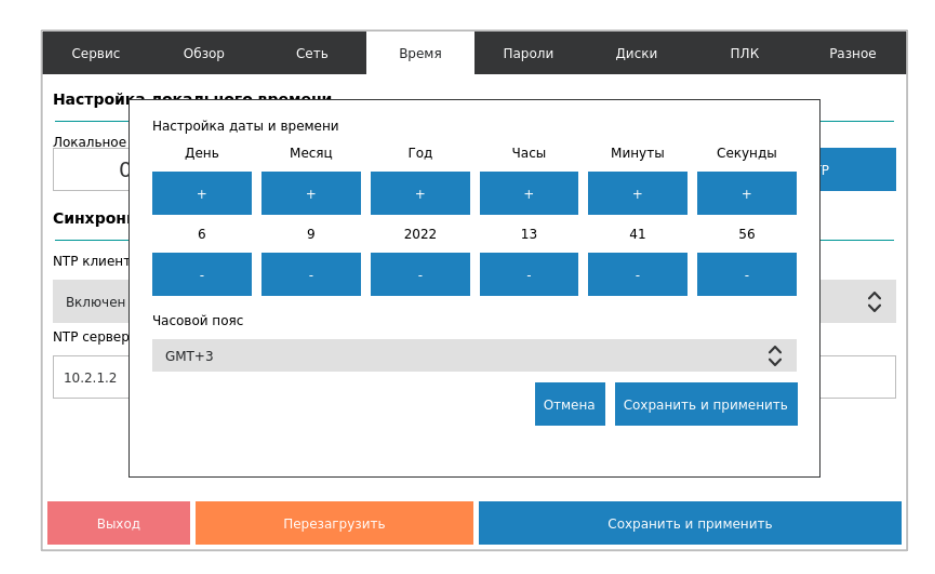

#### Рисунок 2.6 – Внешний вид окна установки времени

Если включен <u>NTP</u>-клиент, то можно указать IP-адреса NTP-серверов, с которыми контроллер будет автоматически синхронизировать свое системное время. Для применения настроек (изменения состояния NTP-клиента и установки адресов NTP-серверов) следует нажать кнопку **Сохранить и применить**.

При нажатии на кнопку **Настроить время по NTP** происходит внеочередная синхронизация времени с NTP-серверами.

#### 2.5. Вкладка «Пароли»

На вкладке «Пароли» можно изменить пароль доступа к экранному конфигуратору (он же является паролем web-конфигуратора и паролем для доступа к Linux через консоль и <u>SSH</u>). Нужно ввести новый пароль два раза (кнопка «\*» позволяет включить режим отображения вводимых символов, иначе они скрываются «звездочками») и нажать кнопку **Изменить пароль**.

| Обзор                                                                                                    | Сеть                                        | Время      | Па́доли          | Диски                                                                                                    | плк                                                                                                    | Разное                                                                                                    |  |  |  |
|----------------------------------------------------------------------------------------------------|---------------------------------------------|------------|------------------|----------------------------------------------------------------------------------------------------|----------------------------------------------------------------------------------------------------|----------------------------------------------------------------------------------------------------|--|--|--|
| ройства                                                                                                    |                                             |            |                  |                                                                                                    |                                                                                                    |                                                                                                    |  |  |  |
| Этот пароль используется для доступа к веб-интерфейсу LuCl и консоли устройства через ssh<br>Пародь устройства |                                             |            |                  |                                                                                                    |                                                                                                    |                                                                                                    |  |  |  |
| ства Подтверждение * Изменить пароль                                                                           |                                             |            |                  |                                                                                                    |                                                                                                    |                                                                                                    |  |  |  |
|                                                                                                    |                                             |            |                  |                                                                                                    |                                                                                                    |                                                                                                    |  |  |  |
|                                                                                                    |                                             |            |                  |                                                                                                    |                                                                                                    |                                                                                                    |  |  |  |
|                                                                                                    |                                             |            |                  |                                                                                                    |                                                                                                    |                                                                                                    |  |  |  |
|                                                                                                    |                                             |            |                  |                                                                                                    |                                                                                                    |                                                                                                    |  |  |  |
|                                                                                                    |                                             |            |                  |                                                                                                    |                                                                                                    |                                                                                                    |  |  |  |
|                                                                                                    | Перезагрузі                                 | ИТЬ        |                  | Сохранить и                                                                                                    | применить                                                                                                    |                                                                                                    |  |  |  |
|                                                                                                    | Обзор<br>ООЙСТВА<br>Спользуется для<br>ства | Обзор Сеть | Обзор Сеть Время | Обзор Сеть Время Пароли<br>объства<br>спользуется для доступа к веб-интерфейсу LuCI и консоли уст<br>ства Подтверждение<br>• • • • • • • • • • • • • • • • • • • | Обзор Сеть Время ПА́⊙ли Диски<br>ойства<br>пользуется для доступа к веб-интерфейсу LuCl и консоли устройства через св<br>ства Подтверждение<br>▲<br>Время ПА́⊙ли (Диски)<br>(Варание)<br>(Варание)<br>(Ва | Обзор Сеть Время Пісоли Диски ПЛК<br>ройства<br>пользуется для доступа к веб-интерфейсу LuCl и консоли устройства через ssh<br>тва Подтверждение |  |  |  |

Рисунок 2.7 – Внешний вид вкладки «Пароли»

#### 2.6. Вкладка «Диски»

На вкладке «**Диски**» отображается общий, занятый и свободный объем flash-памяти контроллера и подключенных накопителей.

| Сервис           | Обзор          | Сеть           | Время               | Пароли           | Ді          | плк             | Разное              |
|------------------|----------------|----------------|---------------------|------------------|-------------|-----------------|---------------------|
| Запоминан        | ощие устройс   | тва            |                     |                  | -           |                 |                     |
| USB              |                |                |                     | SD-карта         |             |                 |                     |
| 3690 Мб<br>Объем | 0<br>Исполь:   | Мб<br>зовано   | 3690 Мб<br>Свободно | 3830 Мб<br>Объем | Испол       | 1 Мб<br>њзовано | 3828 Мб<br>Свободно |
| Извлечь          | Резервная ко   | пия Фор        | матировать          | Извлечь          | Резервная н | копия Фор       | оматировать         |
| Внутрення        | я flash-память | •              |                     |                  |             |                 |                     |
| 2081 Мб<br>Объем | 15<br>Исполь:  | 4 Мб<br>зовано | 2052 Мб<br>Свободно |                  |             |                 |                     |
|                  | Резервна       | я копия        |                     |                  |             |                 |                     |
| Выход            | 1              | Перезагру      | зить                |                  | Сохранить   | и применить     |                     |

Рисунок 2.8 – Внешний вид вкладки «Диски»

Кнопка **Резервная копия** позволяет сохранить в памяти контроллера или на подключенном накопителе файл резервной копии, который включает в себя настройки контроллера и проект CODESYS. С помощью этой же кнопки можно восстановить настройки и проект контроллера из резервной копии.

| Сервис                      | Обзор                                   | Сеть                        | Время                                  | Пароли                             | Диски                    | плк                  | Разное                         |
|-----------------------------|-----------------------------------------|-----------------------------|----------------------------------------|------------------------------------|--------------------------|----------------------|--------------------------------|
| Запомина                    | ющие устройст                           | гва                         |                                        |                                    |                          |                      |                                |
| USB                         |                                         |                             |                                        | SD-карта                           |                          |                      |                                |
| 3690 Мб<br>Объем<br>Извлечь | 0<br>Использ<br>USB<br>Восстановить или | Мб<br>овано<br>сохранить ар | 3690 Мб<br>Свободно<br>хив резервной к | 3830 Мб<br>Объем<br>опии конфигура | Исполи<br>ции устройства | 1 M6<br>-208940<br>? | 3828 Мб<br>Свободно<br>ировать |
| Внутренн                    | Отменит                                 | Ъ                           | Восстан                                | ювить                              | Сох                      | фанить               |                                |
| 2081 Мб<br>Объем            | 156<br>Использ                          | 5 Мб<br>овано               | 2050 Мб<br>Свободно                    |                                    |                          |                      |                                |
|                             | Резервна                                | я копия                     |                                        |                                    |                          |                      |                                |
| Выход                       | ц                                       | Перезагруз                  | ить                                    |                                    | Сохранить и              | и применить          |                                |

Рисунок 2.9 – Внешний вид окна резервной копии

Для USB- и SD-накопителей также доступны кнопки извлечения накопителя и его форматирования. Кнопку **Извлечь** обязательно следует нажать перед извлечением накопителя – иначе содержащаяся на нем информация может быть повреждена.

#### 2.7. Вкладка «ПЛК»

На вкладке «ПЛК» доступен ряд настроек CODESYS:

- режим обработки исключений;
- тип подключения к web-визуализации;
- номера портов, используемых для подключения к web-визуализации по протоколам HTTP и HTTPS.

Доступные режимы обработки исключений:

- Отлавливается CODESYS стандартная обработка исключений CODESYS (переход в состояние СТОП, «замирание» экрана визуализации);
- Перезагрузка перезагрузка контроллера;
- Отобразить на экране вывод на экран информации об исключении;
- Отобразить и перезагрузить вывод на экран информации об исключении, спустя 10 секунд перезагрузка.

Доступные типы подключения к web-визуализации:

- НТТР доступно только подключение по НТТР с использованием заданного порта НТТР (по умолчанию – 8080);
- HTTPS доступно только подключение по HTTPS с использованием заданного порта HTTPS (по умолчанию – 8443);
- HTTP/HTTPS доступно подключение по HTTP с использованием заданного порта HTTP (по умолчанию – 8080) и по HTTPS с использованием заданного порта HTTPS (по умолчанию – 8443);
- Перенаправлять HTTP на HTTPS доступно подключение по HTTPS с использованием заданного порта HTTPS (по умолчанию 8443). При подключении по HTTP будет произведена автоматическая переадресация на HTTPS.

Для применения настроек следует нажать кнопку Сохранить и применить.

Кнопка **Удалить** удаляет из контроллера проект CODESYS.

| Сервис                   | Обзор   | Сеть         | Время | Пароли                             | Диски       | плк         | Разное |  |  |
|--------------------------|---------|--------------|-------|------------------------------------|-------------|-------------|--------|--|--|
| CODESYS                  |         |              |       |                                    |             |             |        |  |  |
| Обработка исклк          | учений  |              |       | Удаление проекта                   |             |             |        |  |  |
| Отлавливается            | CODESYS |              | \$    | Удалить                            |             |             |        |  |  |
| Веб визуализация CODESYS |         |              |       |                                    |             |             |        |  |  |
| Тип подключени           | A       |              |       | Номер порта HTTP Номер порта HTTPS |             |             |        |  |  |
| HTTP и HTTPS             |         |              | \$    | 8443                               |             | 8080        |        |  |  |
|                          |         |              |       |                                    |             |             |        |  |  |
|                          |         |              |       |                                    |             |             |        |  |  |
|                          |         |              |       |                                    |             |             |        |  |  |
| Выход                    |         | Перезагрузит | Ъ     |                                    | Сохранить и | 1 применить |        |  |  |

#### Рисунок 2.10 - Внешний вид вкладки «ПЛК»

#### 2.8. Вкладка «Разное»

На вкладке «Разное» доступны специфические настройки контроллера:

- имя хоста (hostname) отображается в среде CODESYS при сканировании сети;
- Скрыть курсор позволяет полностью отключить на экране контроллера отображение курсора («Да») или скрывать его спустя пятисекундный интервал неактивности оператора («Автоматически»);
- Повернуть экран приложения CODESYS угол поворота визуализации контроллера (влияет на отображение проекта CODESYS и экранного конфигуратора). При этом в проекте CODESYS следует настроить корректный размер экрана (например, для вертикальной ориентации СПК107 нужно установить 480х800).
- Системная консоль позволяет включить вывод отладочной информации в интерфейс СОМ4 (RS-232-1).

Для применения настроек следует нажать кнопку Сохранить и применить.

Кнопка **Сбросить** позволяет осуществить сброс настроек контроллера на заводские значения.

| Сервис                          | Обзор                                          | Сеть                    | Время          | Пароли           | Диски       | плк       | Разное             |  |  |
|---------------------------------|------------------------------------------------|-------------------------|----------------|------------------|-------------|-----------|--------------------|--|--|
| Хост                            |                                                |                         |                |                  |             |           |                    |  |  |
| Имя хоста                       |                                                |                         |                |                  |             |           |                    |  |  |
| kis-swu                         |                                                |                         |                |                  |             |           |                    |  |  |
| Разное                          |                                                |                         |                |                  |             |           |                    |  |  |
| Скрыть курсор                   | рыть курсор Повернуть экран приложения CODESYS |                         |                |                  |             |           | Сброс на заводские |  |  |
| Нет                             | \$                                             | Горизонтально           | Сбросить       |                  |             |           |                    |  |  |
| Системная к                     | онсоль                                         |                         |                |                  |             |           |                    |  |  |
| Настройки из э<br>Системная кон | <i>того раздел</i><br>соль на СОМ              | а вступают в силу<br>14 | только после п | ерезагрузки устр | ройства     |           |                    |  |  |
| Выключена                       |                                                |                         |                |                  |             |           | \$                 |  |  |
|                                 |                                                |                         |                |                  |             |           |                    |  |  |
| Выход                           |                                                | Перезагруз              | ИТЬ            |                  | Сохранить и | применить |                    |  |  |

Рисунок 2.11 – Внешний вид вкладки «Разное»